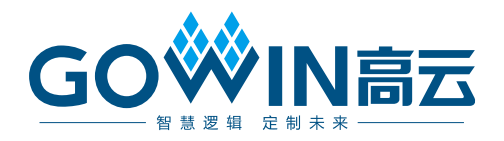

# Gowin USB 1.1 SoftPHY

# 用户指南

IPUG759-1.1,2021-04-09

### 版权所有©2021 广东高云半导体科技股份有限公司

未经本公司书面许可,任何单位和个人都不得擅自摘抄、复制、翻译本文档内容的部分或全部,并不得以任何形式传播。

#### 免责声明

本文档并未授予任何知识产权的许可,并未以明示或暗示,或以禁止发言或其它方式授予任何 知识产权许可。除高云半导体在其产品的销售条款和条件中声明的责任之外,高云半导体概不 承担任何法律或非法律责任。高云半导体对高云半导体产品的销售和/或使用不作任何明示或 暗示的担保,包括对产品的特定用途适用性、适销性或对任何专利权、版权或其它知识产权的 侵权责任等,均不作担保。高云半导体对文档中包含的文字、图片及其它内容的准确性和完整 性不承担任何法律或非法律责任,高云半导体保留修改文档中任何内容的权利,恕不另行通知。 高云半导体不承诺对这些文档进行适时的更新。 版本信息

| 日期         | 版本  | 说明         |
|------------|-----|------------|
| 2021/01/06 | 1.0 | 初始版本。      |
| 2021/04/09 | 1.1 | 完善第3章功能描述。 |

# 目录

| 目 | 录                   | i     |
|---|---------------------|-------|
| 图 | 目录                  | ii    |
| 表 | 目录                  | . iii |
| 1 | 关于本手册               | 1     |
|   | 1.1 手册内容            | 1     |
|   | 1.2 相关文档            | 1     |
|   | 1.3 术语、缩略语          | 1     |
|   | 1.4 技术支持与反馈         | 2     |
| 2 | 功能简介                | 3     |
|   | 2.1 概述              | 3     |
|   | 2.2 特性              | 3     |
| 3 | 功能描述                | 4     |
|   | 3.1 USB 1.1 SoftPHY | 4     |
| 4 | 信号定义                | 7     |
|   | 4.1 信号定义            | 7     |
|   | 4.2 参数配置选项          | 8     |
| 5 | 界面配置                | 9     |
|   |                     |       |

i

# 图目录

| 图 3-1 SoftPHY 结构框图            | 4  |
|-------------------------------|----|
| 图 3-2 USB 主设备接口实现             | 5  |
| 图 3-3 USB 从设备接口实现             | 5  |
| 图 3-4 USB 从设备接口实现             | 6  |
| 图 5-1 IP Core Generator 选项    | 9  |
| 图 5-2 打开 USB 1.1 SoftPHY IP 核 | 10 |
| 图 5-3 USB 1.1 SoftPHY IP 配置界面 | 10 |

## 表目录

| 表 1-1 术语、缩略语 | 2 |
|--------------|---|
| 表 4-1 信号定义   | 7 |
| 表 4-2 配置选项说明 | 8 |

# **1** 关于本手册

## 1.1 手册内容

Gowin USB1.1 SoftPHY 用户指南主要内容包括功能简介、信号定义、功能描述、界面配置,用于帮助用户快速了解 Gowin USB 1.1 SoftPHY IP 的产品特性、特点及使用方法。

## 1.2 相关文档

通过登录高云半导体网站 <u>www.gowinsemi.com.cn</u>可以下载、查看以下相关文档。

- 1. <u>DS100</u>, GW1N 系列 FPGA 产品数据手册
- 2. <u>DS117</u>, GW1NR 系列 FPGA 产品数据手册
- 3. <u>DS891</u>, GW1NRF 系列蓝牙 FPGA 产品数据手册
- 4. <u>DS821</u>, GW1NS 系列 FPGA 产生数据手册
- 5. <u>DS871</u>, GW1NSE 系列安全 FPGA 产品数据手册
- 6. <u>DS881</u>, GW1NSER 系列安全 FPGA 产品数据手册
- 7. <u>DS861</u>, GW1NSR 系列 FPGA 产品数据手册
- 8. <u>DS102</u>, GW2A 系列 FPGA 产品数据手册
- 9. <u>DS226</u>, GW2AR 系列 FPGA 产品数据手册
- 10. <u>SUG100</u>, Gowin 云源软件用户指南

## 1.3 术语、缩略语

表 1-1 中列出了本手册中出现的相关术语、缩略语及相关释义。

| 术语、缩略语 | 全称                           | 含义                |  |
|--------|------------------------------|-------------------|--|
| IP     | Intellectual Property        | 知识产权              |  |
| USB    | Universal Serial Bus         | 通用串行总线            |  |
|        | USB2.0 Transceiver Macrocell | LISB 2 0 收发哭字单元接口 |  |
|        | Interface                    | 0002.0收及福丕平九按口    |  |
| HS     | High Speed                   | 高速                |  |
| FS     | Full Speed                   | 全速                |  |
| LS     | Low Speed                    | 低速                |  |

#### 表 1-1 术语、缩略语

## 1.4 技术支持与反馈

高云半导体提供全方位技术支持,在使用过程中如有任何疑问或建议,可 直接与公司联系:

网址: <u>www.gowinsemi.com.cn</u>

E-mail: <a href="mailto:support@gowinsemi.com">support@gowinsemi.com</a>

Tel: +86 755 8262 0391

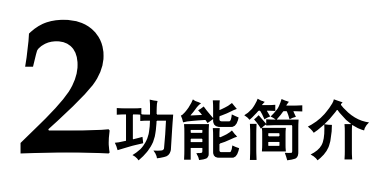

## 2.1 概述

Gowin USB1.1SoftPHY IP 是一个 USB 底层收发器,可以支持全速 (12Mbps)或低速(1.5Mbps)的数据接收与发送。

## 2.2 特性

USB1.1SoftPHYIP 特性包括:

- 支持全速(12Mbps)与低速(1.5Mbps)模式;
- 支持数据串并转换
- 支持比特填充与提取;
- 支持 NRZI 编码与解码;
- 支持 UTMI 接口

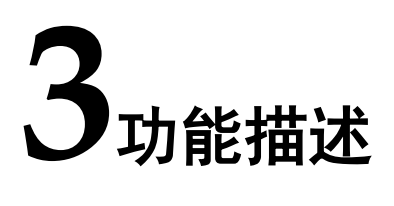

## 3.1 USB 1.1 SoftPHY

USB 1.1 SoftPHY 在 RX 方向,USB 串行数据依次经过 CDR、NRZI 解码、bit 提取、数据移位模块后,实现的 USB RX 数据接收,经过 UTMI 接口 发送给上层模块,在 TX 方向,在接收到发送数据后,经过数据移位、bit 填充、NRZI 编码模块后,产生串行的 TX 数据流。

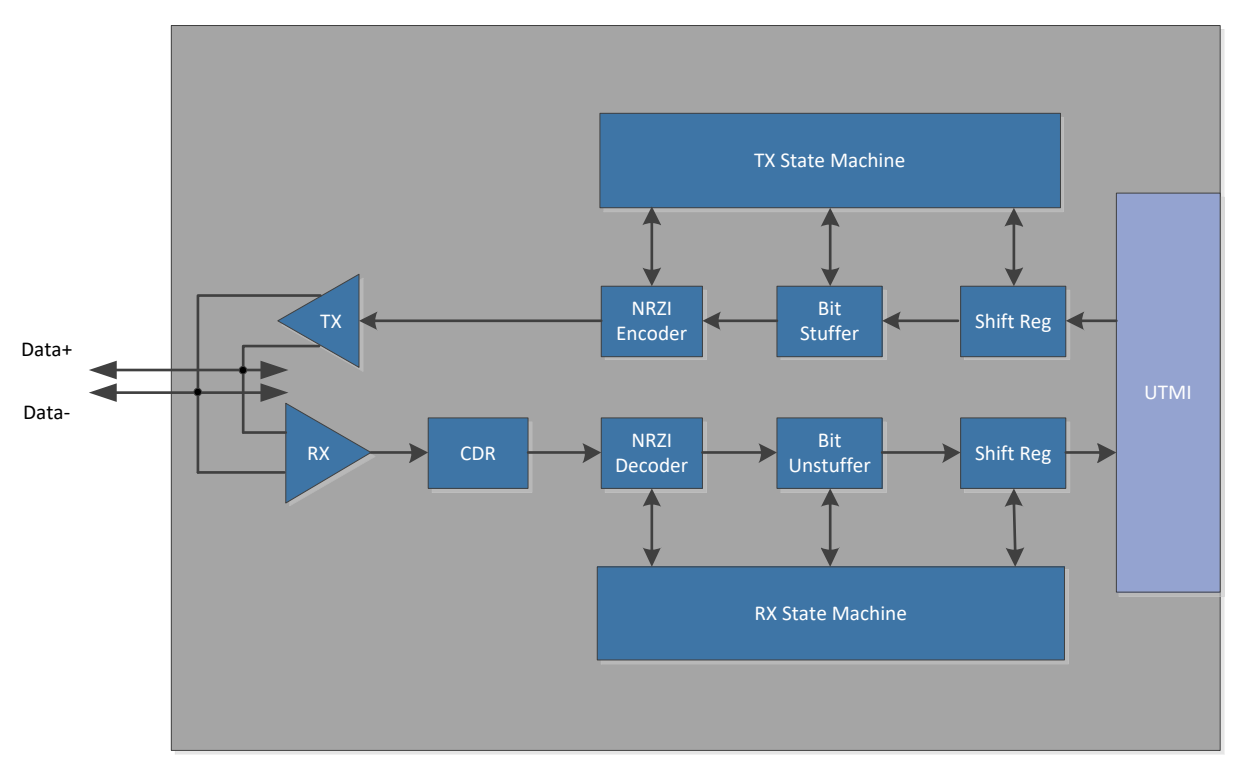

图 3-1 SoftPHY 结构框图

USB 1.1 SoftPHY 支持全速(12Mbps)与低速(1.5Mbps)两种传输模式。当 USB 1.1 SoftPHY 作为主设备使用时,需要在 Data+与 Data-各接一个 15K 的下拉电阻。

IPUG759-1.1

4(10)

#### 图 3-2 USB 主设备接口实现

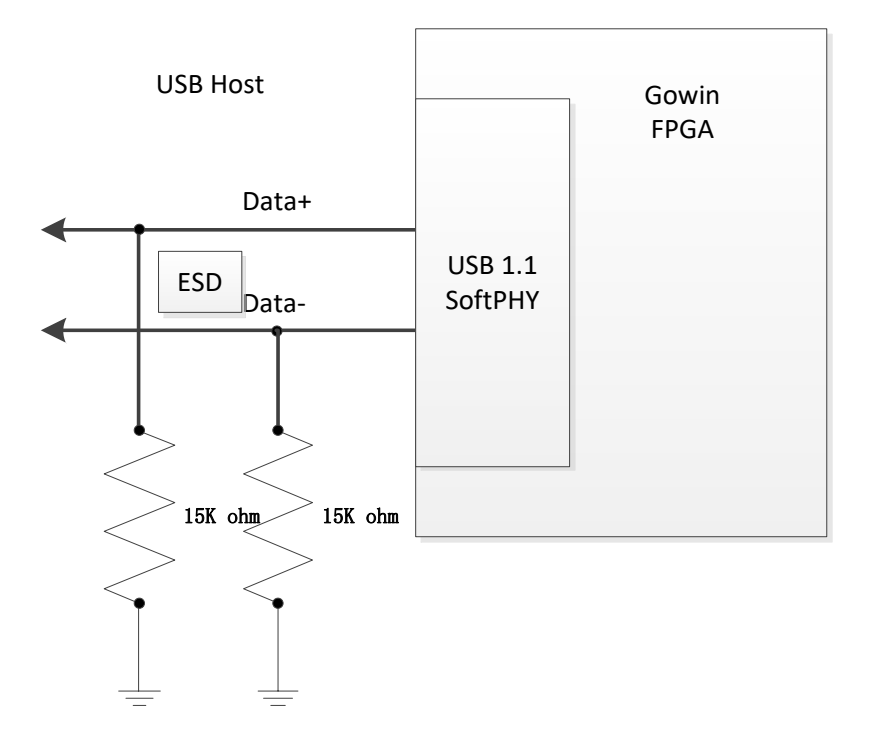

当 USB 1.1 SoftPHY 作为全速从设备使用时,需要在 Data+接一个 1.5K 的上拉电阻。

#### 图 3-3 USB 从设备接口实现

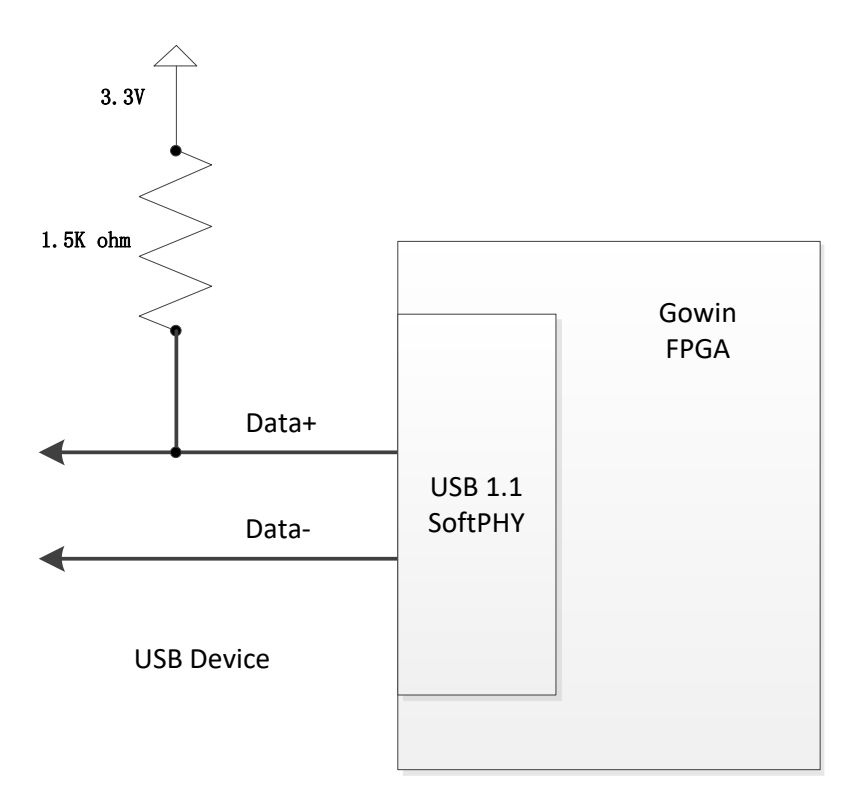

当 USB 1.1 SoftPHY 作为低速从设备使用时,需要在 Data-接一个 1.5K 的上拉电阻。

#### 图 3-4 USB 从设备接口实现

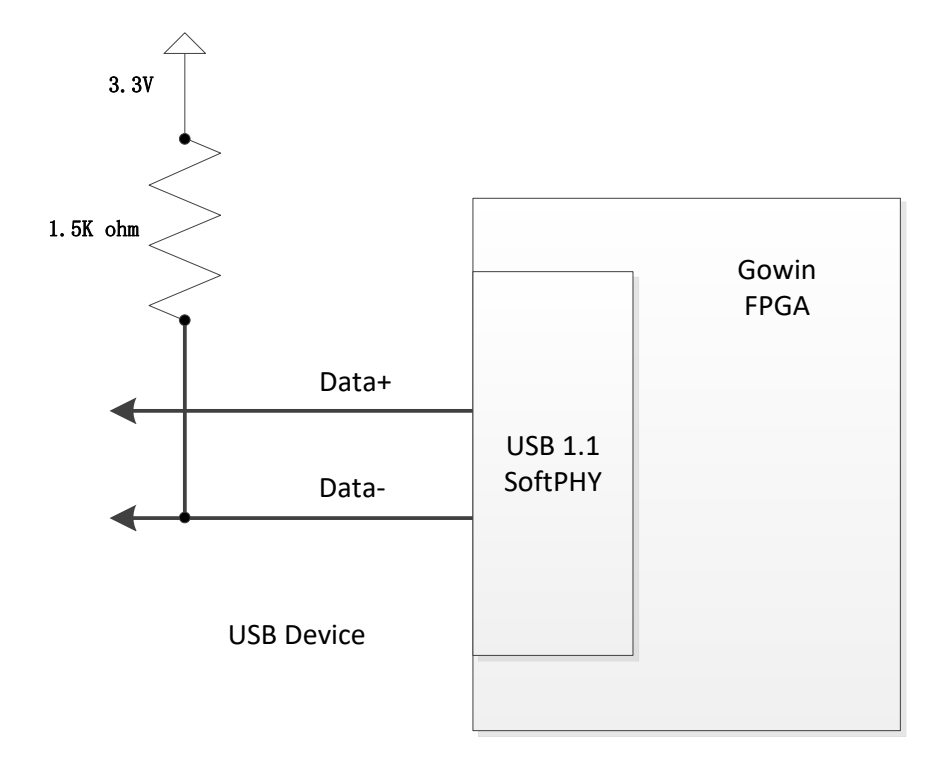

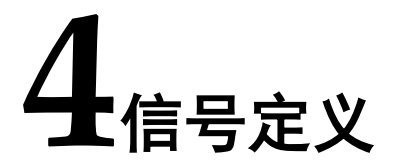

## 4.1 信号定义

Gowin USB 1.1 SoftPHY IP 信号定义如下表 4-1 所示。

| 序号 | 信号名称              | 方向 | 位宽 | 描述                                                                                                    | 备注 |
|----|-------------------|----|----|----------------------------------------------------------------------------------------------------|----|
| 1  | clk_i             | 1  | 1  | 输入时钟信号,可以为<br>24MHz/48MHz/60MHz                                                                                                    |    |
| 2  | rst_i             | 1  | 1  | 异步复位信号,复位 PHY 内部状态机                                                                                                    |    |
| 3  | utmi_data_out_i   | 1  | 8  | 数据输入,8bit并行发送数据总线。                                                                                                    |    |
| 4  | utmi_txvalid_i    | 1  | 1  | 发送数据有效,高电平有效。                                                                                                    |    |
| 5  | utmi_opmode_i     | 1  | 2  | <ul> <li>操作模式选择信号:</li> <li>2'b00:正常操作</li> <li>2'b01:无驱动</li> <li>2'b10:不使能位填充和 NRZI 编码</li> <li>2'b11:不自动产生开始和结束信号的操作</li> </ul>           |    |
| 6  | utmi_xcvrselect_i | 1  | 2  | <ul> <li>传输模式选择信号:</li> <li>2'b00: HS 传输(不支持)</li> <li>2'b01: FS 传输</li> <li>2'b10: LS 传输</li> <li>2'b11: Reserved</li> <li>终端选择:</li> </ul> |    |
| 7  | utmi_termselect_i | 1  | 1  | <ul> <li>● 1'b0:HS 终端使能(不支持)</li> <li>● 1'b1:FS/LS 终端使能</li> </ul>                                                                           |    |
| 8  | utmi_data_in_o    | 0  | 8  | 数据输出,8bit并行数据接收总线。                                                                                                    |    |

## 表 4-1 信号定义

| 序号 | 信号名称             | 方向  | 位宽 | 描述                  | 备注 |
|----|------------------|-----|----|---------------------|----|
| 9  | utmi txready o   | 0   | 1  | 发送数据准备完成信号,表示 PHY 可 |    |
|    | _ ,_             |     |    | 接受发送数据。             |    |
| 10 | utmi rvactive o  | 0   | 1  | 接收数据激活,指示接收状态机检测到   |    |
| 10 |                  | 0   | 1  | 了 SYNC 信号,开始接收数据。   |    |
| 11 | utmi_rxvalid_o   | 0   | 1  | 接收数据有效, 高电平有效。      |    |
| 12 | utmi_rxerror_o   | 0   | 1  | 接收数据错误,高电平表示接收错误。   |    |
|    | utmi_linestate_o | 0   | 2  | 接收端的线路状态: DM DP     |    |
|    |                  |     |    | • 2'b00: SE0        |    |
| 13 |                  |     |    | ● 2'b01: "J"状态      |    |
|    |                  |     |    | ● 2'b10:"K"状态       |    |
|    |                  |     |    | • 2'b11: SE1        |    |
| 14 | ush dp io        | 1/0 | 1  | USB 数据信号 Data+      |    |
|    | io               |     |    |                     |    |
| 15 | usb_dn_io        | I/O | 1  | USB 数据信号 Data-      |    |

## 4.2 参数配置选项

Gowin USB 1.1 SoftPHY IP 中参数配置选项如表 4-2 所示。

### 表 4-2 配置选项说明

| Options         | Description                        |
|-----------------|------------------------------------|
| Clock Frequency | 工作时钟频率设定,选项包括 24MHz、48MHz 和 60MHz。 |

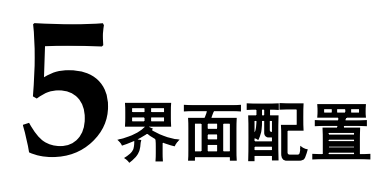

在高云云源软件界面菜单栏 Tools 下,可启动 IPCore Generator 工具, 完成调用并配置 USB1.1SoftPHY。

#### 1. 打开 IP Core Generator

建立工程后,点击左上角"Tools"选项卡,下拉单击"IP Core Generator" 选项,就可打开 IP 核产生工具,如图 5-1 所示。

图 5-1 IP Core Generator 选项

COMBLEDGA Devices

| File Edit Project Tools Window Help                                                                                                    |                               |                 |                                                          |            | - 0 × |
|----------------------------------------------------------------------------------------------------|-------------------------------|-----------------|----------------------------------------------------------|------------|-------|
| 🗈 🖮 🗟 🛞 😔 💡 Start Page                                                                                                    |                               |                 |                                                          |            |       |
| Design Complify Dro                                                                                                    | 0 ×                           |                 |                                                          |            |       |
| A Carrier Analysis Carrier Carrier                                                                                                    | as project/from project and   |                 | 6 ( ) ( ) ( ) ( ) ( ) ( ) ( ) ( ) ( ) (                  | Ceneral    |       |
| Champer of the second second s | iga_project(ipga_projectgprjj | Project File:   | Cr\Users\Administrator\Documents\(pga_project\(pga_proje | sct.gpr)   |       |
| Covernose Lygr Schematic Viewer                                                                                                    |                               | Synthesis Teol: | GowinGintheos                                            |            |       |
| 1 IP Core Generator                                                                                                    |                               |                 | Tarr                                                     | net Device |       |
| Se Programmer                                                                                                    |                               | Part Number:    | GW INSEL V4CNS64PC7/76                                   |            |       |
| FloorPlanner                                                                                                    |                               | Series          | GAINGE                                                   |            |       |
| Timing Constraints Editor                                                                                                    |                               | Device:         | GW1NSR-4C                                                |            |       |
| @ Options                                                                                                    |                               | Package:        | MD1464P                                                  |            |       |
| <ul> <li>Options</li> </ul>                                                                                                    | ]                             | Speed Grade:    | C7,76                                                    |            |       |
|                                                                                                    |                               | Core Voltage:   | LV                                                       |            |       |
|                                                                                                    |                               |                 |                                                          |            |       |
| Design Process Hierarchy                                                                                                    |                               | Start Page      | Design 1                                                 | Summary 🛛  |       |
| Console                                                                                                    |                               |                 |                                                          |            | 0 ×   |
|                                                                                                    |                               |                 |                                                          |            |       |
| %                                                                                                    |                               |                 |                                                          |            |       |
| Console Message                                                                                                    |                               |                 |                                                          |            |       |
|                                                                                                    |                               |                 |                                                          |            |       |

## 2. 打开 USB 1.1 SoftPHYIP 核

选择"Soft IP Core> Interface and Interconnect>USB 1.1 SoftPHY IP", 如图 5-2 所示,双击即可打开配置界面。

| * Target Device: GW1NSR-LV4CMG64PC                                                                                                    | 7/16                                                                                                    |                                                                                                    |                                                                                                    |                                                                                                    |                                                                                                    |                                                                                                    |
|----------------------------------------------------------------------------------------------------|----------------------------------------------------------------------------------------------------|----------------------------------------------------------------------------------------------------|----------------------------------------------------------------------------------------------------|----------------------------------------------------------------------------------------------------|----------------------------------------------------------------------------------------------------|----------------------------------------------------------------------------------------------------|
| Filter                                                                                                    |                                                                                                    |                                                                                                    |                                                                                                    |                                                                                                    |                                                                                                    |                                                                                                    |
| Name                                                                                                    | Version ^                                                                                                    |                                                                                                    |                                                                                                    |                                                                                                    |                                                                                                    |                                                                                                    |
| Dar Uper vice     Dar Uper vice     Description vice     Description vice     Description     Description | 10<br>11<br>10<br>10<br>10<br>11<br>10<br>11<br>10<br>10<br>10<br>10<br>10<br>1                                                                                                    |                                                                                                    |                                                                                                    |                                                                                                    |                                                                                                    |                                                                                                    |
| Start Page                                                                                                    |                                                                                                    | Design Summary                                                                                                    | a 😵                                                                                                    | IP Core Generator                                                                                                    | 0                                                                                                    |                                                                                                    |
|                                                                                                    |                                                                                                    |                                                                                                    |                                                                                                    |                                                                                                    |                                                                                                    |                                                                                                    |
|                                                                                                    |                                                                                                    |                                                                                                    |                                                                                                    |                                                                                                    |                                                                                                    |                                                                                                    |
|                                                                                                    |                                                                                                    |                                                                                                    |                                                                                                    |                                                                                                    |                                                                                                    |                                                                                                    |
|                                                                                                    | File<br>Mark<br>Mark | Nere         Version           D         00           MR         00           Marce         00           Marce         00 | Filter       North Description       March Description       March Descriptio | Ner       Ner       Ner       Other       Other | Nere     Version       Marc     Barc       Version     Version       Version     Version  < | Nere     Version       Model     Version       Model     Model       Model     Model       Model     Note       Model     Note |

#### 图 5-2 打开 USB 1.1 SoftPHY IP 核

3. USB 1.1 SoftPHYIP 核配置界面

USB 1.1 SoftPHY IP 核配置界面如图 5-3 所示。配置界面左侧是 USB 1.1 SoftPHY IP 核的接口示意图,右侧为配置选项。

- 用户可通过修改 File Name, 配置产生文件名称;
- 可通过修改 Module Name, 配置产生的顶层模块名称;
- 可通过配置 Options 选项, 配置速度模式, 配置供电模式, 配置端点 传输类型等等。

#### 图 5-3 USB 1.1 SoftPHY IP 配置界面

| 🗰 IP Customization                 | 1.5          | Over Flash                           |                   | Fager (152 ). ) Suffrar | Y X  |
|------------------------------------|--------------|--------------------------------------|-------------------|-------------------------|------|
| USB 1.1 SoftPH                     | Y            |                                      |                   |                         |      |
| G                                  | ieneral      |                                      |                   |                         |      |
| C                                  | Device:      | GW1NSR-4C                            | Part Number:      | GW1NSR-LV4CMG64PC7/I6   |      |
| (                                  | Create In: C | ::\Users\Administrator\Documents\fpg | a_project\src\usb | _softphy                |      |
| F                                  | ile Name: u  | sb_softphy                           | Module Name:      | USB_SoftPHY_Top         |      |
| L                                  | anguage: 🛛   | /erilog                              | Synthesis Tool:   | GowinSynthesis          | •    |
| → elk i utmidata in of701 →        | Options      |                                      |                   |                         |      |
| utrai toraado a                    | Clock Freque | ncy: 60MHz •                         |                   |                         |      |
| utmi malid a                       | Generation   | Confi 24MHz                          |                   |                         |      |
| utmi nactive o 🕈                   | ✓ Disable    | I/O Ir 60MHz                         |                   |                         |      |
| utosi rvarror o 🕈                  |              |                                      |                   |                         |      |
| utwi linestate of 1-01 +           |              |                                      |                   |                         |      |
| utmi xrvnelect i ush da in         |              |                                      |                   |                         |      |
| 🔸 utmi tarmsalart i 🦳 ush din in 🖶 |              |                                      |                   |                         |      |
|                                    |              |                                      |                   |                         |      |
|                                    |              |                                      |                   |                         |      |
|                                    |              |                                      |                   |                         |      |
|                                    |              |                                      |                   |                         |      |
|                                    |              |                                      |                   |                         |      |
|                                    |              |                                      |                   | OK Cancel               | Help |

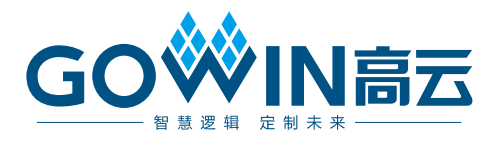